## Wi-Fi設定手順書

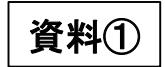

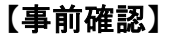

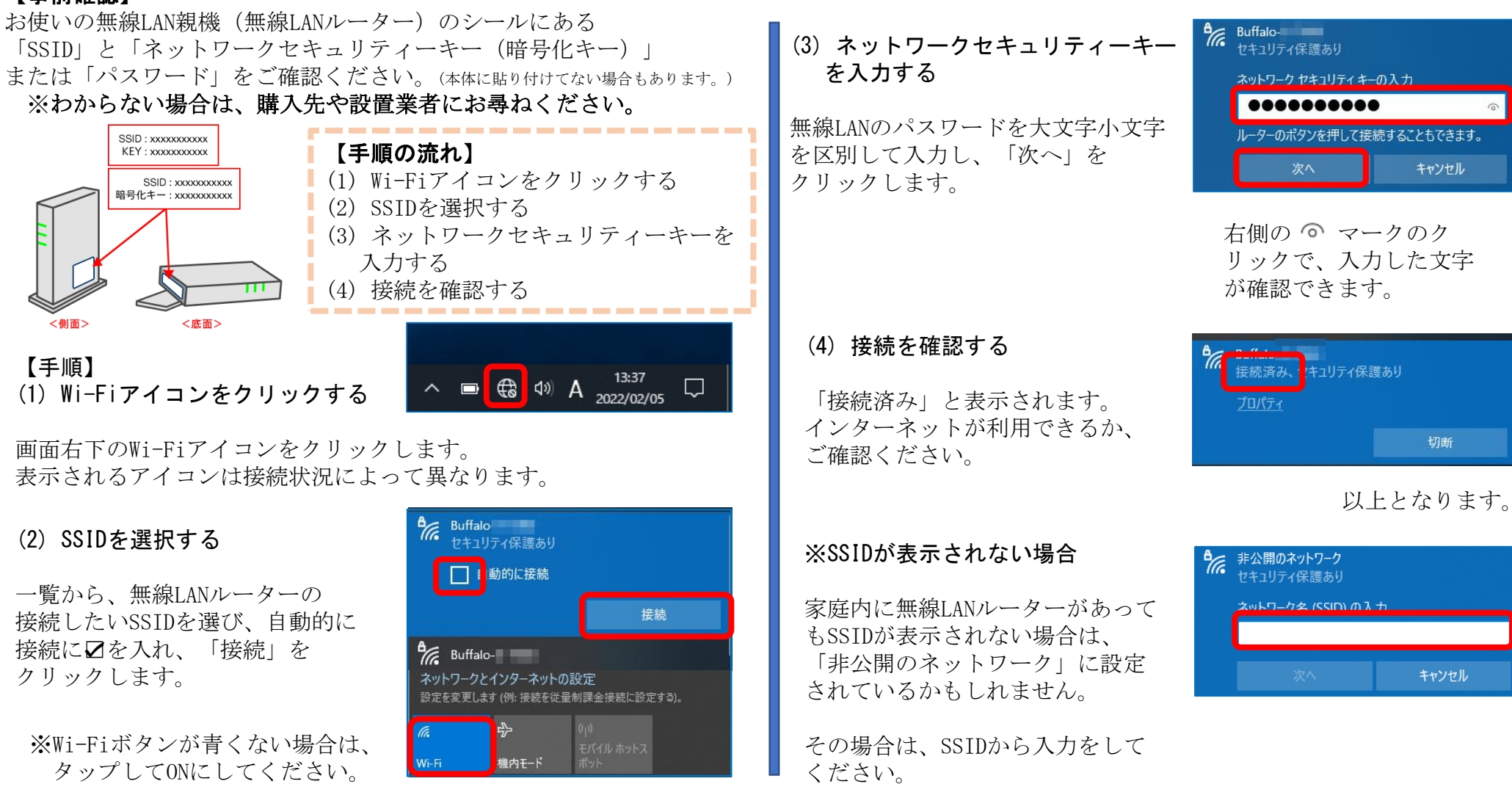

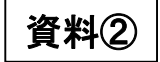

## 「テザリング(インターネット共有)」によるWi-Fi接続

※利用には、携帯会社への申込が必要で、プランによっては、500円程度の月額利用料が発生します。

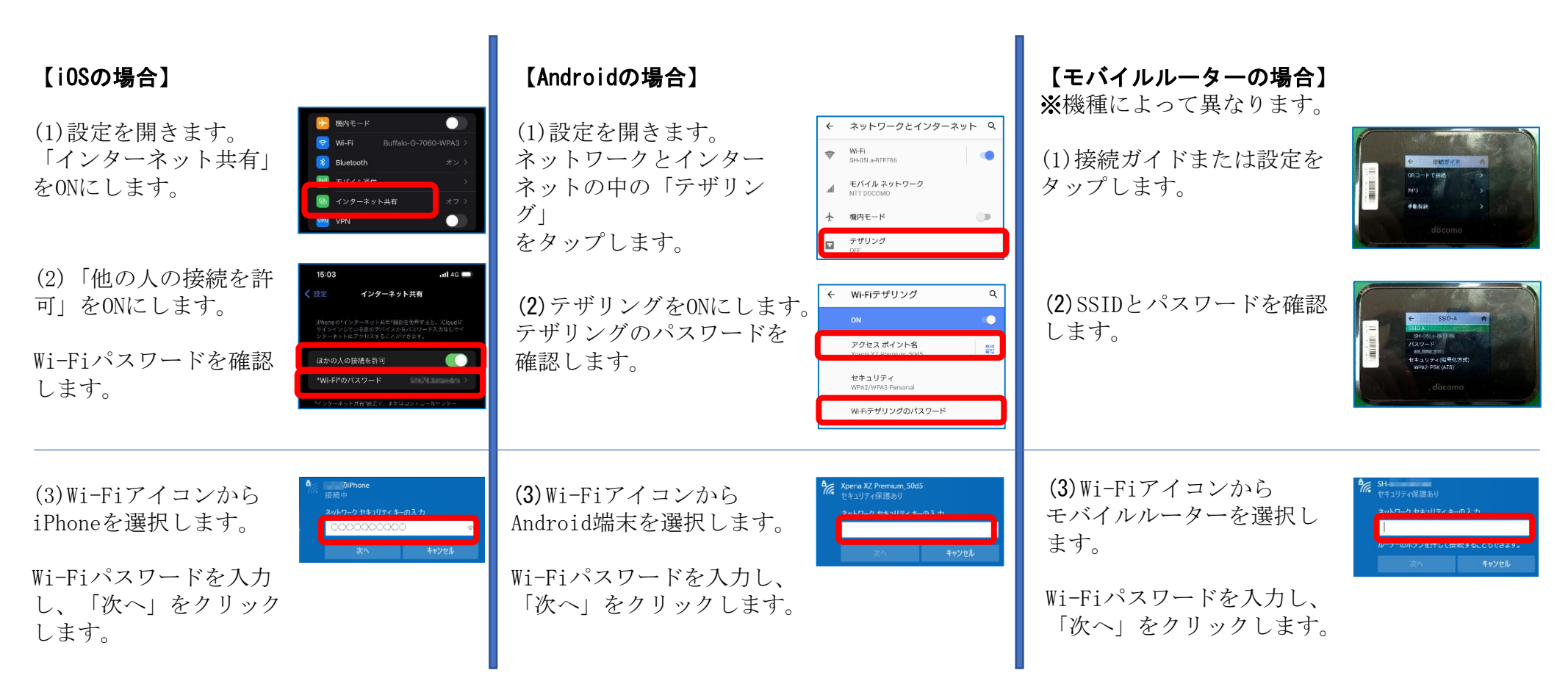